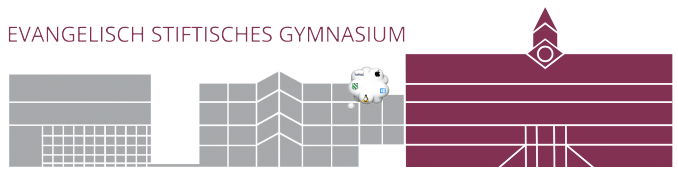

### Kopano - Windows: Desktop-App

|                    | Einstellungen                                      |
|--------------------|----------------------------------------------------|
| C DeskApp Settings |                                                    |
| Allgemein          | Profilname                                         |
| Profile            | Ein beliebiger Anzeigename                         |
|                    | E-Mail-Adresse                                     |
|                    | vorname.nachname@students.esg-guetersloh.de        |
| Downloads          | Benutzername                                       |
| Sprache            | vorname.nachname                                   |
|                    | Passwort                                           |
|                    | Unbekannt? Mail an kup@esg-guetersloh.de           |
|                    | Passwort merken                                    |
|                    | Verwende Anmeldedaten des Systems                  |
|                    | WebApp Adresse                                     |
|                    | https://kopano.guetersloh-gym-esg.logoip.de/webapp |
|                    | <ul> <li>Als Standardprofil setzen</li> </ul>      |
|                    | Speichern & Schließen Speichern Profil löschen     |

# ...auf Apple Macintosh bitte Safari nutzen.

kopano.guetersloh-gym-esg.logoip.de

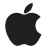

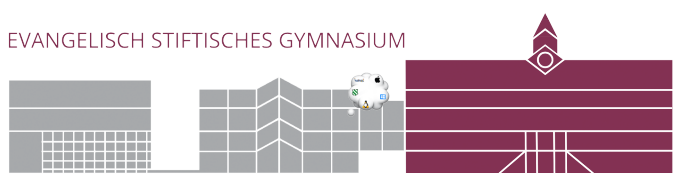

### Kopano - Windows: Desktop-App

### LehrerInnen-Einstellungen

| Allgemein | Profilname                                             |
|-----------|--------------------------------------------------------|
| Profile   | Ein beliebiger Anzeigename                             |
|           | E-Mail-Adresse                                         |
|           | xyz@esg-guetersloh.de                                  |
| Downloads | Benutzername                                           |
| Sprache   | xyz (Namenskürzel)                                     |
|           | Passwort                                               |
|           | Unbekannt? Mail an kup@esg-guetersloh.de               |
|           | Passwort merken                                        |
|           | Verwende Anmeldedaten des Systems                      |
|           | WebApp Adresse                                         |
| http      | s://kopano.guetersloh-gym-esg-verwaltung.logoip.de/web |
|           | Als Standardprofil setzen                              |
|           |                                                        |

## ...auf Apple Macintosh bitte Safari nutzen.

kopano.guetersloh-gym-esg-verwaltung.logoip.de

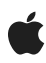

Kupferschmidt ESG 01/2021

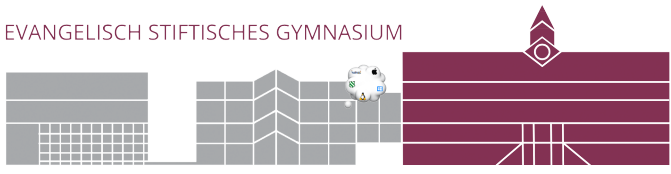

### Kopano - iPhone & iPad: Mail

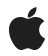

Einstellungen: Passwörter & Accounts:

# Account hinzufügen - Typ: MicrosoftExchange e-Mail: vorname.nachname@students.esg-guetersloh.de Beschreibung: ESG > "Manuell konfigurieren" 2. Passwort (Falls unbekannt: Mail an kup@esg-guetersloh.de) 3. Server & Domain eingeben: 4. Nur Mail aktivieren:

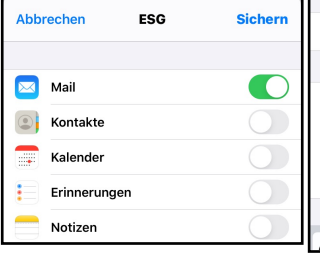

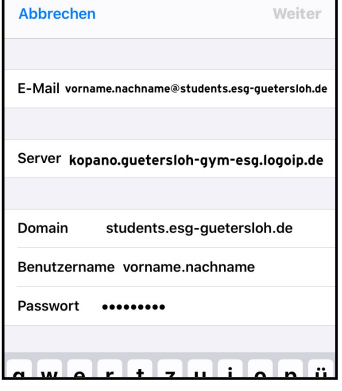

Kupferschmidt ESG 03/2020

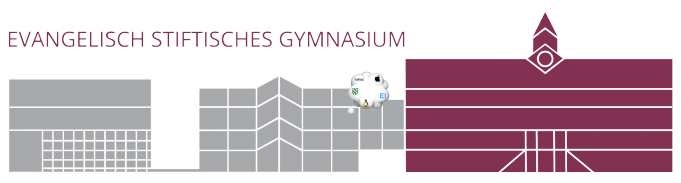

Kopano - Androids: Mail

Einstellungen: Accounts

Neues Konto anlegen - Typ: Exchange

Die Einstellungen in Android variieren leider sehr, daher hier lediglich alle (eventuell) erforderlichen Daten:

e-Mail vorname.nachname@students.esg-guetersloh.de
Passwort (Falls unbekannt: Mail an kup@esg-guetersloh.de)
Server kopano.guetersloh-gym-esg.logoip.de
Domain students.esg-guetersloh.de

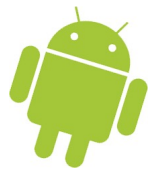